## 文興高中電子書校外使用手册

一、學校首頁→館藏資源。

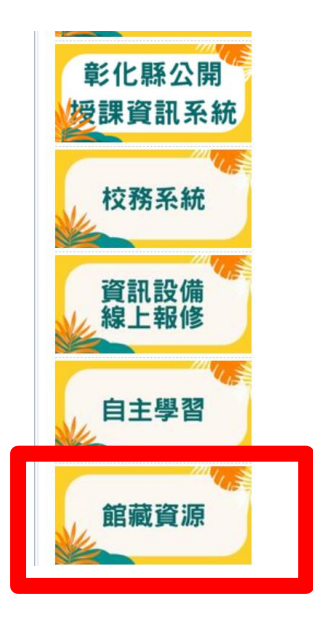

## 二、登入→輸入學校圖書館系統之借閱證號及密號。

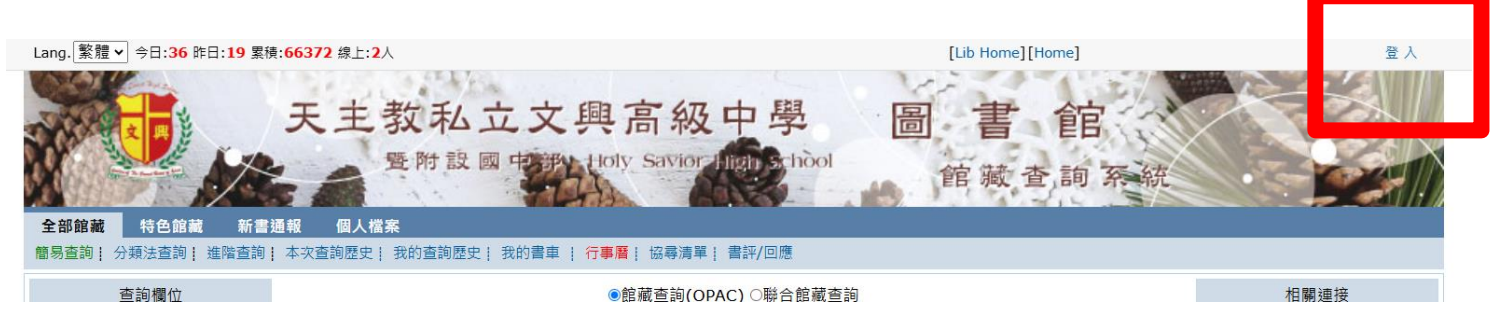

|      | 讀者登入 ×                                                                                   |
|------|------------------------------------------------------------------------------------------|
| 1    | 天主教私立文興高級中學 圖 書 館<br><sup>暨附設國 49999 1009 Satura 1000 1000</sup> 館蒙查,師 察統                |
|      |                                                                                          |
|      | 帳號: 請輸入帳號 密碼: 請輸入密碼 登入                                                                   |
| 1111 | 登入提示:學生帳號預設學號,密碼學號,請登入後在個人檔案->個人資料管理->變更密碼,修改密碼。教<br>職員帳號=借閱證號,密碼身分證字號。如無法登入請至圖書館櫃台修改密碼。 |

PS. 1、同仁之帳號與學校的圖書館系統(天圖系統)相同,除少數人例外。 2、教職同仁之密碼:身分證字號(含英文字母大寫)(除少數人例外)。 3、學生之帳號及密碼:皆為學號。 若有操作上問題,請洽教資中心。

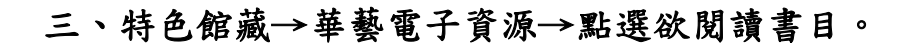

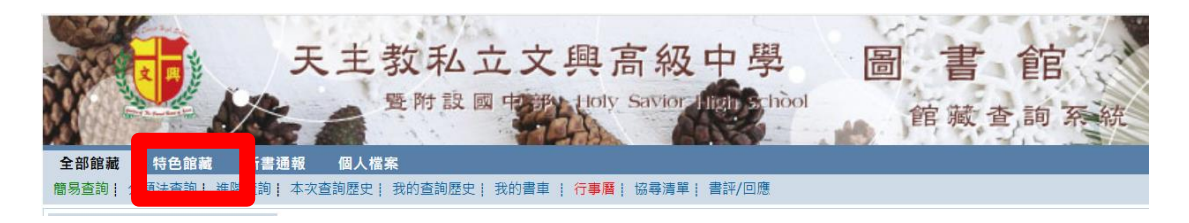

| 1. 1998 |        |         |        | 12           | 1 11 |       |      |
|---------|--------|---------|--------|--------------|------|-------|------|
| 全部館藏    | 特色館藏   | 新書通報    | 個人檔案   |              |      |       |      |
| 特色館藏!   | 本次查詢歷史 | 我的查詢歷史! | 我的書車!  | 行事曆!         | 協尋清單 | 書評/回應 |      |
|         |        |         |        |              |      |       | 特色館藏 |
|         |        |         | ·劉墉作品  |              |      |       |      |
|         |        |         | ·全民英檢  |              |      |       |      |
|         |        |         | ·金庸作品  |              |      |       |      |
|         |        |         | ·多益英檢  |              |      |       |      |
|         |        |         | ·品格教育  |              |      |       |      |
|         |        |         | ·世界歷史掛 | <b>深險</b> 系列 |      |       |      |
|         |        |         | ·鄭丰作品  |              |      |       |      |
|         |        |         | ·科學實驗  | E            |      |       |      |
|         |        |         | ·人生態度  |              |      |       |      |
|         |        |         | ·華藝電子讀 | 資源           |      |       |      |

| 上不了的诺亞方舟[華藝電子質源] 5○                        | 騷夏/時報文化            | 2019 | 華藝電子資<br>源 |             | 863.55 | 2 |
|--------------------------------------------|--------------------|------|------------|-------------|--------|---|
| 羽鶴[芭藝電子資源]<br>€2                           | 川端康成/大牌出<br>版/遠足文化 | 2023 | 華藝電子資<br>源 |             | 861.57 | 1 |
| 其<br>千里步道,環島優行[華藝電子資源]:一生一定要走一段的土地之旅<br>7□ | 周聖心/新自然主<br>義出版    | 2011 | 華藝電子資<br>源 | 總館 書庫區(0/1) | 733.6  | 2 |

| ISBN/ISSN | 9786267191781:PDF      |
|-----------|------------------------|
|           | 9786267191798:EPUB     |
| 題名        | 千羽鶴[華藝電子資源]/川端康成作;陳系美譯 |
| 資料類別      | 華藝電子資源                 |
| 譯自        | せんばづる [jpn]            |
|           | 川端康成作                  |
| 作者        | <u>陳系美</u> 譯           |
|           | 華藝數位股份有限公司             |
| 出版者       | 大牌出版/遠足文化              |
| 出版年       | 2023[民112]             |
| 版本項       | 初版                     |
| 稽核項       | 1冊                     |
| 分類號       | 861.57                 |
| 語文別       | chi                    |
| 標題        | 1、 <u>日本小說</u>         |
|           | 資料形式:文字                |
| RH≐+      | 檢索形式:電子書服務平台           |
| 四日        | 系統需求:網頁瀏覽器或iRead eBook |
|           | 譯自: せんばづる              |
| 資源連接      | 點擊此處查看iRead eBook華藝電子書 |

## 四、連至華藝電子書→登入→選擇圖書館→天主教私立文興高級中學

| N iRead e                                                                                                    | Books 華藝雷子                                                                                                    | 華藝電子書總覽 其他圖書館 使用說明                | 開讀軟體 繁新文 登入<br>36.232.2.62 |
|----------------------------------------------------------------------------------------------------|----------------------------------------------------------------------------------------------------|-----------------------------------|----------------------------|
|                                                                                                    | 1990年至4月                                                                                                    | ■                                 | 蝶、這見天下、 <sup>自</sup> 、親子天下 |
| 圖書館全部書籍▼                                                                                                    |                                                                                                    | 全部欄位 🗸                            | 🔍 查詢 建隘查詢                  |
| 書籍分類                                                                                                    | 首頁 > 書籍詳目頁                                                                                                    |                                   |                            |
| ● 商管·財經 (16176)                                                                                                    |                                                                                                    | 「「「「「「「」」」を見ていていた。                |                            |
| ▶ 多媒體電子書 (1769)                                                                                                    |                                                                                                    | 千羽鶴:撫摸那些既冷又暖的愛慾、名詞                | 器與<br>2/4                  |
| ▶ 文學·小說 (27734)                                                                                                    | - 瑞                                                                                                    | 作者:川靖康成(著);陳系美(譯)                 | " 指於49                     |
| ▶設計.藝術 (5202)                                                                                                    | *                                                                                                    | 學科分類: 語言文學類<br>書籍分類: 日本文學         | 推薦採購不提供QR COD              |
| ▶ 生活 (15649)                                                                                                    |                                                                                                    | 出版社:大牌出版<br>出版地:嘉淵                | ▶ 試閱                       |
| ▶ 圖文·漫畫 (3683)                                                                                                    |                                                                                                    | 出版日期:2023                         |                            |
| ▶科普 (3925)                                                                                                    | and the second second s | 請文:繁誕中文<br>ISBN/識別號:9786267191774 | 推薦採購                       |
| • 人文 (20732)                                                                                                    |                                                                                                    | 可使用:0人<br>線上閱讀中:0人                |                            |
| ▶ 社科 (18406)                                                                                                    | 0 人評分過此書                                                                                                    | 下載閱讀中:0人<br>借閱天數:0天               |                            |
| ▶ 親子·重書 (7586)                                                                                                    |                                                                                                    |                                   |                            |
| ▶ 電腦 (3140)                                                                                                    |                                                                                                    | 書籍內容 / 同類型書籍推薦                    |                            |
| ▶ 考用·参考書 (4918)                                                                                                    | - 書籍內容                                                                                                    |                                   | ▲ TOP                      |
| ▶理工農醫 (8198)                                                                                                    |                                                                                                    |                                   |                            |
| ▶學術書 (42157)                                                                                                    | 内容簡介                                                                                                    | 目録                                |                            |
| ]書館或登入華藝個人會」<br>□                                                                                                    | <b>≣</b><br>+                                                                                                    | ×                                 |                            |
| ]書館或登入華藝個人會」<br>+                                                                                                    |                                                                                                    | ×                                 |                            |
| ]書館或登入華藝個人會<br>+<br><br>您選擇的單位:                                                                                                    |                                                                                                    | ×                                 |                            |
| 書館或登入華藝個人會<br>+<br>您選擇的單位:                                                                                                    | <b>■</b><br>+<br>•                                                                                                    | ×                                 |                            |
| 書館或登入華藝個人會<br>+<br>                                                                                                    |                                                                                                    | ×                                 |                            |
| 書館或登入華藝個人會<br>+<br>-<br>您選擇的單位:<br>請輸入關鍵字檢素您的單位名稱<br>或請選擇單位類型<br>不限類型                                                                                                    |                                                                                                    | ×                                 |                            |
| 書館或登入華藝個人會<br>+<br>                                                                                                    |                                                                                                    | ×                                 |                            |
| 書館或登入華藝個人會<br>+<br>-<br>您選擇的單位:<br>議輸入關鍵字檢素您的單位名稱<br>或請選擇單位類型<br>不限類型<br>並請選擇單位所屬地區<br>不限地區                                                                                                    |                                                                                                    | Χ                                 |                            |
| 書館或登入華藝個人會<br>+<br>-<br>-<br>-<br>-<br>-<br>-<br>-<br>-<br>-<br>-<br>-<br>-<br>-                                                                                                    | y of Australia                                                                                                    | Χ<br>ν                            |                            |
| 書館或登入華藝個人會員         ()         ()         ()         ()         ()         ()         ()         ()         ()         ()         ()         ()         ()         ()         ()         ()         ()         ()         ()         ()         ()         ()         ()         ()         ()         ()         ()         ()         ()         ()         ()         ()         ()         ()         ()         ()         ()         ()         ()         ()         ()         ()         ()         ()         ()         ()         ()         ()         ()         ()         ()         ()         ()      () <td>y of Australia</td> <td></td> <td></td> | y of Australia                                                                                                    |                                   |                            |
| 書館或登入華藝個人會員<br>(本)<br>(本)<br>(本)<br>(本)<br>(本)<br>(本)<br>(本)<br>(本)<br>(本)<br>(本)                                                                                                    | y of Australia                                                                                                    |                                   |                            |
| 書館或登入華藝個人會<br>生<br>恋選擇的單位:<br>諸軸入關鍵字檢案您的單位名稱<br>或請選擇單位類型<br>不限類型<br>並請選擇單位所屬地區<br>不限地區<br>Asian Collections National Librar<br>Berkeley (UCB)<br>Brisbane School of Theology(BS<br>Cambridge University                                                                                                    | y of Australia                                                                                                    |                                   |                            |
| 書館或登入華藝個人會よります。 2. 2. 2. 2. 2. 2. 2. 2. 2. 2. 2. 2. 2. 2                                                                                                    | y of Australia                                                                                                    |                                   |                            |
| 書館或登入華藝個人會                                                                                                    | y of Australia                                                                                                    |                                   |                            |
| 書館或登入華藝個人會<br>本<br>な 選擇的單位:<br>諸輸入關鍵字檢素您的單位名稱<br>或請選擇單位類型<br>不限類型<br>並請選擇單位所屬地區<br>不限地區<br>Asian Collections National Librar<br>Berkeley (UCB)<br>Brisbane School of Theology(BS<br>Cambridge University<br>Columbia University<br>低語                                                                                                    | y of Australia                                                                                                    |                                   |                            |

| 選擇圖書館或登入華藝個人會員<br>+ | ×   |
|---------------------|-----|
| 您選擇的單位:天主教私立文興高級中學  |     |
| 請輸入關鍵字檢索您的單位名稱      | - 8 |
| 或請選擇單位類型            | - 8 |
| 高中職                 | - 8 |
| 並請選擇單位所屬地區          | - 8 |
| 臺灣中部    ▼           | - 8 |
| 大王教永年局中             | - 8 |
| 天主教私立文興高級中學         | - 8 |
| 市立后綜高中              | - 8 |
| 市立大甲高工              |     |
| 建臺高級中學              |     |
| 74-27               |     |
| 催認                  |     |
| 我已有華藝個人會員           |     |
|                     |     |

五、再次輸入學校圖書館系統之借閱證號及密號→登入成功,即可線上閱

讀。

| 天主教私立文興  | 高級中學讀者 您好            | × |  |
|----------|----------------------|---|--|
| 單位權限     | 認證,完成後借書還書去。         |   |  |
| 帳號:      |                      |   |  |
| <u>l</u> |                      |   |  |
| 密碼:      |                      |   |  |
|          | Ø                    |   |  |
|          | 登入                   |   |  |
| 小提示      | :若不清楚帳號密碼,請洽詢單位圖書館員。 |   |  |
|          |                      |   |  |
|          |                      |   |  |

|      | www.airitibooks.com 顯示   |   |
|------|--------------------------|---|
| 4    | 登入成功,借書還書去!              |   |
| 天主教师 |                          | × |
|      |                          |   |
|      | 單位權限認證,完成後借書還書去。         |   |
|      | 帳號:                      |   |
|      | liu                      |   |
|      | 密碼:                      |   |
|      |                          |   |
|      | 資料處理中·請稍候<br>Please wait |   |
|      | •••                      |   |
|      | 小提示:若不清楚帳號密碼,請洽詢單位圖書館員。  |   |
|      |                          |   |

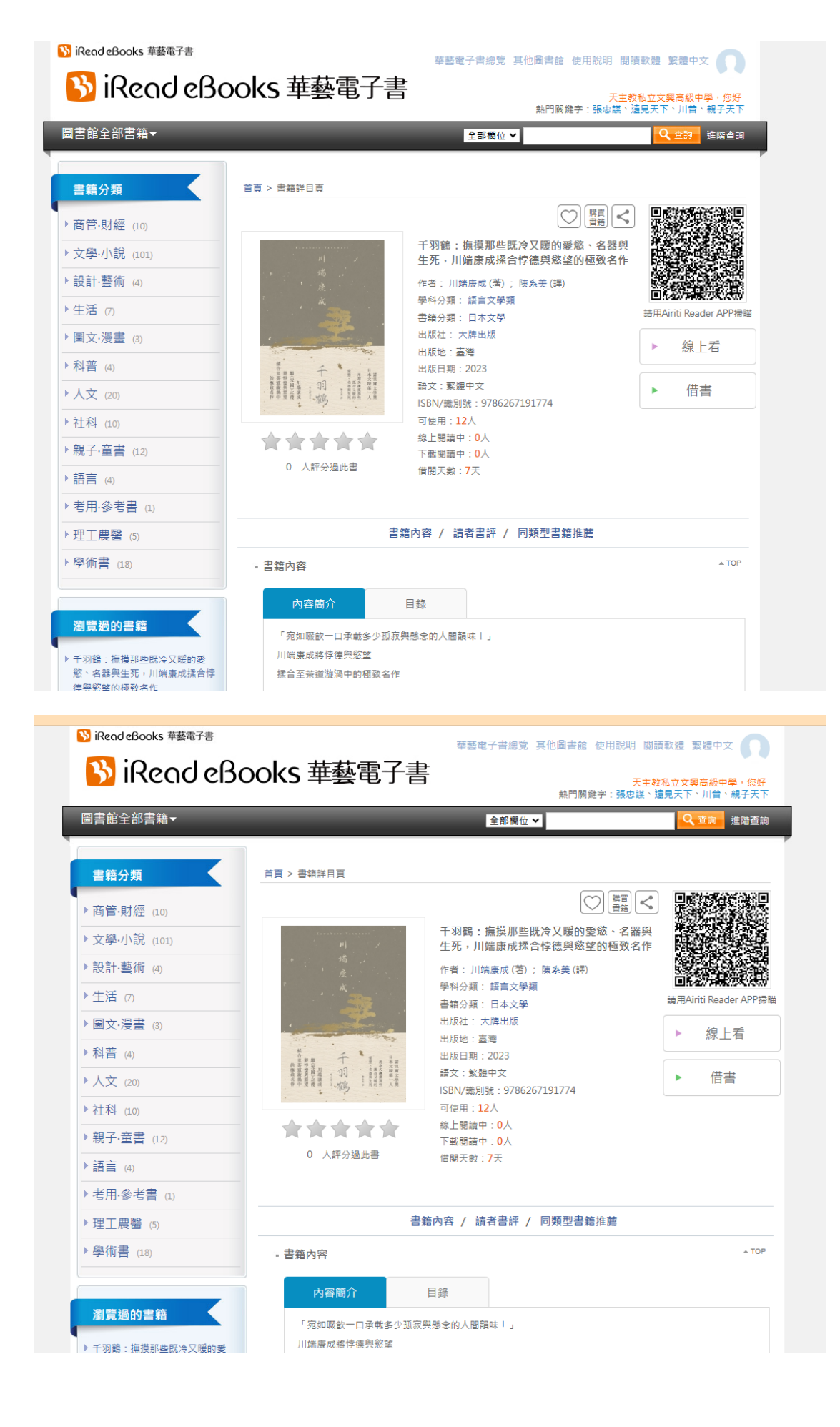

## 六、欲登出時,點選圖像→登出。

| 🚯 iRead eBooks 華藝電子書                                                                                                    |                                                                    | 華藝電子書總覽 其他圖書館 使用說明     | 閱讀載 繁體中文                                                    |
|----------------------------------------------------------------------------------------------------|--------------------------------------------------------------------|------------------------|-------------------------------------------------------------|
| 웘 iRead eBa                                                                                                    | ooks 華藝電子書                                                         | <u></u>                |                                                             |
| 圖書館全部書籍▼                                                                                                    |                                                                    | 全部欄位 ✔ 【   間紀錄<br>我的收藏 |                                                             |
| 書籍分類                                                                                                    | 首頁 > 書籍詳目頁                                                         | 我的評分                   |                                                             |
| <ul> <li>▶ 商管·財經 (10)</li> <li>&gt; 文學·小說 (101)</li> <li>&gt; 設計·藝術 (4)</li> <li>&gt; 生活 (7)</li> <li>&gt; 國文·浸畫 (3)</li> <li>&gt; 科普 (4)</li> <li>&gt; 人文 (20)</li> <li>&gt; 社科 (10)</li> <li>&gt; 親子·童書 (12)</li> <li>&gt; 話言 (4)</li> </ul> | A<br>A<br>A<br>A<br>A<br>A<br>A<br>A<br>A<br>A<br>A<br>A<br>A<br>A | 干羽鶴: /                 | 全出<br>作<br>●日本の本文本<br>編用Airti Reader APP滑韻<br>▶ 線上看<br>▶ 借書 |
| <ul> <li>▶ 考用·参考書 (1)</li> <li>▶ 理工農醫 (5)</li> </ul>                                                                                                    | 書                                                                  | 籍內容 / 讀者書評 / 同類型書籍推薦   |                                                             |
| ▶學術書 (18)                                                                                                    | - 書籍內容                                                             |                        |                                                             |